## **Outlook Express**

1. amennyiben az Internetcsatlakozás varázsló nem indult el, Eszközök menü → Fiókok menüpont → Levelezés fül → Hozzáadás gomb→ Levelezés... parancs

| Internetfiókok                              | ? 🔀                        |
|---------------------------------------------|----------------------------|
| Mind Levelezés Hírcsoportok Címszolgáltatás | Hozzáadás Levelezés        |
| Fiók Típus Kapcsolat                        | <u>E</u> ltávolítás Címtár |
|                                             | Tulajdonságok              |

2. a megjelenő ablakban a Megjelenített név megadása pl.: Türr István

| Internetcsatlakozás varázsló                                                                                      | ×  |
|----------------------------------------------------------------------------------------------------|----|
| Neve                                                                                                    | Ķ  |
| E-mail küldésekor neve a kimenő üzenet Feladó mezőjében fog megjelenni. Adja meg a<br>megjeleníteni kívánt nevet. |    |
| Megjelenített név: Tür István<br>Például: Tót Béla                                                                |    |
|                                                                                                    |    |
|                                                                                                    |    |
|                                                                                                    |    |
| < <u>⊻</u> issza <u>I</u> ovább> Még                                                                              | se |

## 3. Tovább

4. a megjelenő ablakban e-mail cím megadása, pl.: <u>turr.istvan@turrgimnazium.hu</u>

| Internetcsatlakozás varázsló     |                                                                |      |
|----------------------------------|----------------------------------------------------------------|------|
| Internetes e-mail cím            |                                                                | ž    |
| Az e-mail cím az a cím, amelynel | k segítségével mások kapcsolatba léphetnek Ünnel.              |      |
| <u>E</u> -mail cím:              | turr.istvan@turrgimnazium.hu<br>Például: totbela@microsoft.com |      |
|                                  |                                                                |      |
|                                  | < <u>⊻</u> issza <u>I</u> ovább> Me                            | égse |

- 5. E-mail kiszolgálók
  - a. Beérkező levelek (POP3, IMAP vagy HTTP) kiszolgálója: mail.web-server.hu
  - b. Kimenő levelek (SMTP) kiszolgálója: mail.web-server.hu

| Internetcsatlakozás varázsló                                                                                                    |       |
|----------------------------------------------------------------------------------------------------|-------|
| E-mail kiszolgálók                                                                                                    | ž     |
| A b <u>e</u> érkező levelek kiszolgálója POP3 💉 kiszolgáló.                                                                       |       |
| Beérkező levelek (POP3, IMAP vagy HTTP) kiszolgálója:                                                                             |       |
| mail.web-server.hu                                                                                                    |       |
| Az SMTP-kiszolgáló az a kiszolgáló, amely a kimenő leveleket kezeli.<br>Kimenő levelek (SMTP) kiszolgálója:<br>mail.web-server.hu |       |
| < ⊻issza []ovább >                                                                                                    | Mégse |

- 6. Tovább
- 7. Internetes levelezési bejelentkezés
  - a. Fióknév: a teljes e-mail cím (pl. turr.istvan@turrgimnazium.hu)
  - b. Jelszó: ••••••
  - c. Tovább

| Internetcsatlakozás varázsló                                                                                                    | ×    |
|----------------------------------------------------------------------------------------------------|------|
| Internetes levelezési bejelentkezés                                                                                                    |      |
| Adja meg az internetszolgáltatójától kapott fióknevet és jelszót.<br>Eióknév:                                                                                                    | ]    |
| Jelszó:<br>✓ Jelszó tárolása                                                                                                    | ]    |
| Ha internetszolgáltatója igényli a biztonságos jelszó-hitelesítés (SPA) használatát az<br>elektronikus postafiók eléréséhez, jelölje be a Bejelentkezés biztonságos<br>jelszó-hitelesítés használatával jelölőnégyzetet.<br>Bejelentkezés biztonságos jelszó-hitelesítés (SPA) használatával |      |
| < <u>V</u> issza <u>I</u> ovább > Me                                                                                                    | égse |

- 8. Befejezés
- Internetfiókok ablakban: Levelezés fül → Fiók kiválasztása (rákattintok) → Tulajdonságok gomb (Amennyiben az Internetfiókok ablakot bezártuk volna: Eszközök menü → Fiókok menüpont)

| Internetfiókok                                            | ? 🔀                                   |
|-----------------------------------------------------------|---------------------------------------|
| Mind Levelezés Hírcsoportok Címszolgáltatás               | Hozzáadás 🕨                           |
| Fiék Típus Kapcsolat                                      | <u>E</u> ltávolítás                   |
| mail.web-server.hu evelezés (alapértel Bármely rendelkezé | Tulajdonságok                         |
|                                                           | Beállítás <u>a</u> lapértelmezettként |
|                                                           | Importálás                            |
|                                                           | E <u>x</u> portálás                   |
|                                                           |                                       |
|                                                           | Sorrend beállítása                    |
|                                                           |                                       |
|                                                           | Bezárás                               |

10. Kiszolgálók fül  $\rightarrow \square$  A kiszolgáló hitelesítés igényel  $\rightarrow$  Alkalmaz

| 🗟 mail.w                            | eb-server.h                                                                                 | u tulajdonságai                                                                                                   | ? 🔀      |
|-------------------------------------|---------------------------------------------------------------------------------------------|----------------------------------------------------------------------------------------------------|----------|
| Általános                           | Kiszolgálók                                                                                 | apcsolat Biztonság Speciális                                                                                      |          |
| Informác<br>A beé<br>Beérk<br>Kimen | ió a kiszolgálóro<br>rkező jevelek k<br>ező levelek ( <u>P</u> C<br>ő levelek ( <u>S</u> MT | ól<br>iszolgálója <u>POP3</u> kiszolgáló.<br>IP3): mail.web-server.hu<br>P): mail.web-server.hu                   |          |
| Beérkezi                            | 5 levelek kiszol                                                                            | gálója                                                                                                    |          |
| <u>F</u> iókne                      | év:                                                                                         | turr.istvan@turrgimnazium.hu                                                                                      |          |
| <u>J</u> elszó                      | 5                                                                                           | •••••                                                                                                    |          |
| ⊟ Be<br>Kimenő I                    | jele <u>n</u> tkezés bizt<br>evelek kiszolgá<br>(iszolgáló hitele                           | Jelszó <u>t</u> árolása<br>onságos jelszó-hitelesítés használatával<br>lója<br>sítést igényel <u>B</u> eállítások |          |
| 4                                   |                                                                                             | OK Mégse                                                                                                    | Alkalmaz |

## 11. Speciális fül

- a. Kimenő levelek (SMTP): 465
- b.  $\rightarrow \boxdot$  A kiszolgáló biztonságos kapcsolatot (SSL) igényel
- c. Beérkező levelek (PO3): 995
- d.  $\rightarrow \square$  A kiszolgáló biztonságos kapcsolatot (SSL) igényel
- e. OK

|                                | L. D.                             | Coociália               |                |
|--------------------------------|-----------------------------------|-------------------------|----------------|
| Italanos    Niszolgalok    N   | apcsolat    Biztonsa              |                         |                |
| Kiszolgálóportok               |                                   |                         |                |
| Kimenő levelek ( <u>S</u> MTP) | ); 465                            | Use Defaults            |                |
| 🔽 A kiszolgáló biztonsa        | ágos kapcsolatot (SS              | SL1 igénvel             |                |
| Beérkező levelek (POP          | 3) 995                            |                         |                |
|                                | ágos kaposolatot (CS              |                         |                |
|                                | agus Kapusulaitti (3:             | oc) igeriyer            |                |
| Kiszolgáló időtüllépése –      | AMAR (2019-07)                    |                         |                |
| Rövid -0                       | <ul> <li>Hosszú 1 perc</li> </ul> |                         |                |
| Küldés —                       |                                   |                         |                |
| 🗍 Üzenet darabolása            | 60 💍 kB mé                        | ret folott              |                |
|                                |                                   |                         |                |
| Kézbesítés ————                |                                   |                         |                |
| 🔲 Az üzene <u>t</u> ek egy-eg  | y másolata maradjor               | 1 a kiszolgálón         |                |
| Eltávolítás a kiszo            | lgálóról 5 👩                      | nap múlva               |                |
| Eltávolítás a kiszo            | Igálóról, amikor töröl            | ve lesz a "Törölt eleme | k° mappából    |
|                                |                                   |                         | or were readed |
|                                |                                   |                         |                |

12. Bezárás